# ECONET EC+ / EC++ Ethernet & WiFi Configuration

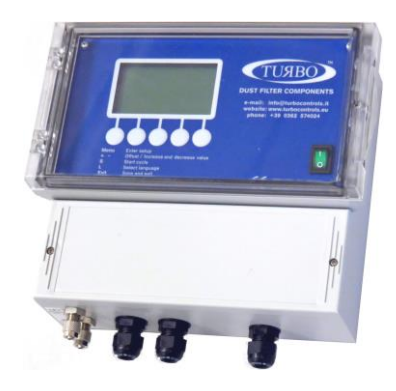

Application Note 024 Release 1.03 2021

TURBO s.r.l. Dust Filter Components Via Centro Industriale Europeo, 33 - Turate (CO) Italy Tel ++39 0362 574024 Fax ++39 0362 574092

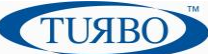

### **Introduction**

This application note provides information about configuration methods and features for WiFi<sup> $\circ$ </sup> and Ethernet plug-in communication boards for Econet EC+/EC++ family.

The Turbo plug-in communication boards are available in three mounting variant: WiFi, Ethernet and WiFi + Ethernet. They are fully compatible with EC+ and EC++ Econet devices and have an on-board TCP/IP stack for ready-to-use interfacing at standard industrial networks.

### **Plug-In communication boards**

Based on the "Plug-in Communication boards" are made up of a small board fitted into the Econet EC+/EC++ mainboards.

Developed around a single electronic board fitted in different variants, the communication board is mounted on the Econet EC+/EC++ motherboard. It is provided of an high performances microcontroller that handles a communication module. Thanks to its smart technology, the module takes care of handling all the information exchange tasks on the network.

Once the initial configuration has been performed, the Plug-In communication board automatically accesses at WiFi or Ethernet network and sends/receives serial data.

The WiFi version is based on Microchip RN171 stand-alone embedded wireless LAN access device module. The Ethernet version is based on Lantronix<sup>®</sup> DeviceLinx<sup>®</sup> XPort<sup>®</sup> device server module.

Here are listed the main Plug-In communication board features:

| Ethernet board                                                                                                 | WiFi board                                                                     |
|----------------------------------------------------------------------------------------------------|--------------------------------------------------------------------------------|
| GC XPorte<br>Ref-24-49-19                                                                                      |                                                                                |
| Connects devices through a TCP data channel or through a Telnet connection                                     | Fully qualified and Wi-Fi certified 2.4 GHz IEEE 802.11 b/g transceiver        |
| Supports UDP datagrams                                                                                         | FCC, CE, IC certified                                                          |
| Contains a web [HTTP] server allowing presentation of custom content and easy configuration through a browser. | 4 μA sleep, 35 mA RX, 185 mA TX at 12 dBm<br>(TX power <i>is</i> configurable) |
| ARP, UDP, TCP, ICMP, Telnet, TFTP, AutoIP, DHCP, HTTP, and SNMP for network communications and management.     | On-board TCP/IP stack                                                          |
| TCP, UDP, and Telnet for connections to the serial port.                                                       | Output Power: 12dBm (programmable)                                             |
| IP for addressing, routing, and data block handling over the network.                                          | Secure Wi-Fi authentication via WEP, WPA-PSK (TKIP), and WPA2-PSK (AES)        |
| User Datagram Protocol (UDP) for typical datagram applications                                                 | External antenna                                                               |

### **Ethernet board configuration**

In order to operate correctly on a network, the Ethernet Plug-In board must have a unique IP address on the network. To do this, there are two basic methods for logging into the Xport device server to assign an IP address and configure the module.

#### Method 1: Using DeviceInstaller

Assign an IP address and view the current XPort module configuration using a Graphical User Interface (GUI) on a PC attached to a network.

DeviceInstaller is a free utility software provided by Lantronix for configure, upgrade and manages Lantronix Device Servers. It can be downloaded from the Lantronix website at <u>www.lantronix.com/support/downloads</u>. For instructions on using DeviceInstaller to configure the IP address and related settings or for more advanced

features, see the DeviceInstaller Online Help.

To install DeviceInstaller:

- 1. Download the latest version of DeviceInstaller software from Lantronix site;
- 2. Run the executable to start the installation process;
- 3. Power ON the Econet device equipped with Ethernet plug-in board;
- 4. Connect the Ethernet cable at the Ethernet plug-in board header;
- 5. Check connection by mean of flashing green Leds on the header;
- 6. Launch DeviceInstaller software;

#### To Assign IP:

The device's IP address must be configured before it can work correctly on a network. Using DeviceInstaller software tool the user can manually assign the IP address over the network. The unit's IP address is normally set to 0.0.0.0 at the factory.

1. Double-click on DeviceInstaller.exe to launch the software;

| E Lantronix DeviceInstaller 4.4.0.2RC3                            |                                                                                        |           |            |                                       | _ <b>_</b> X                                                                     |
|-------------------------------------------------------------------|----------------------------------------------------------------------------------------|-----------|------------|---------------------------------------|----------------------------------------------------------------------------------|
| File Edit View Device Tools Help                                  |                                                                                        |           |            |                                       |                                                                                  |
| 🔎 Search   🤤 Exclude 🛭 🗞 Assign IP                                |                                                                                        |           |            |                                       |                                                                                  |
| Lantronix Devices - 4 device(s)                                   | Name                                                                                   | User Name | User Group | IP Address                            | Hardware Address                                                                 |
| E gg Connessione alla rete locale (LAN) (10.0.0.164)<br>E _ XPort | <ul> <li>XPort-05</li> <li>XPort-05</li> <li>XPort-05</li> <li>XPort-IAP-05</li> </ul> |           |            | 10.0.7<br>10.0.8<br>10.0.9<br>10.0.56 | 00-80-A3-A8-0D-DD<br>00-80-A3-AF-55-A7<br>00-80-A3-AF-55-98<br>00-80-A3-AF-92-D1 |
| Ready                                                             | ٠ [                                                                                    |           |            |                                       | ۲<br>ii.                                                                         |

ТИЯВС

2. Click **Tools**  $\rightarrow$  **Options**  $\rightarrow$  flag ON the **Connect to local LAN** from the window list;

| etwork Customization               |              |               |
|------------------------------------|--------------|---------------|
| Name                               | IP Address   | Subnet mask:  |
| Connessione alla rete locale (LAN) | 10.0.0.164   | 255.255.255.0 |
| VirtualBox Host-Only Network       | 192.168.56.1 | 255.255.255.0 |
|                                    |              |               |
|                                    |              |               |

- 3. Click **Apply** and then the **OK** buttons;
- 4. Click the Xport folder. The list of available Lantronix Xport device displays;

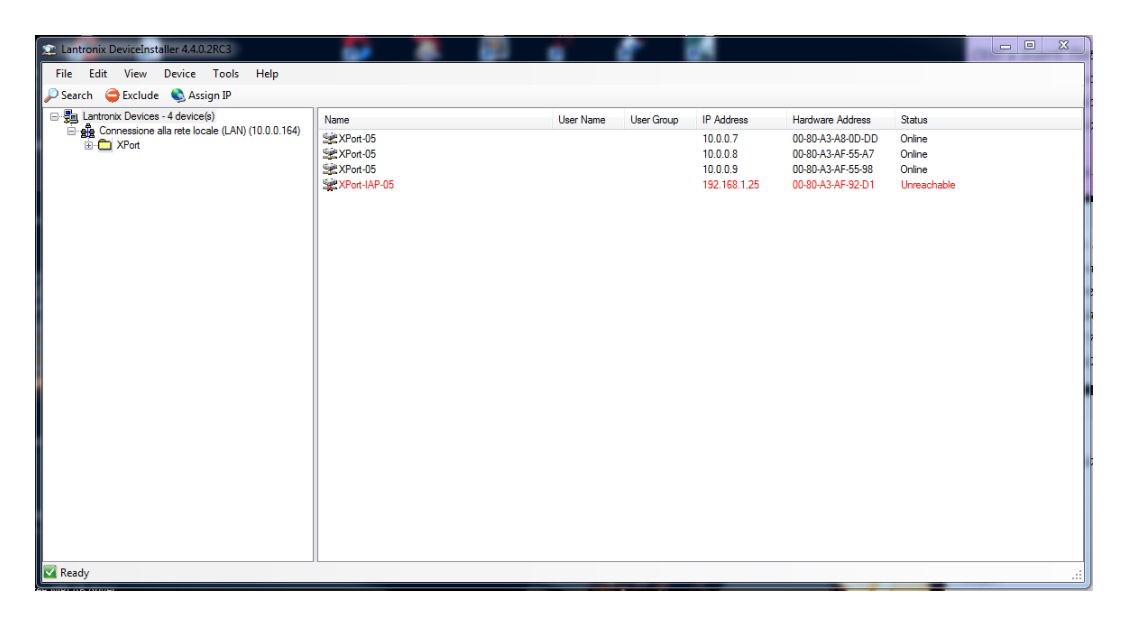

5. Expand the Xport list and **select the RED Xport** unit by clicking on its IP address to view its configuration;

| Search       ◆ Exclude       ▲ Assign IP       ♦ Upgrade         Image: Instruction Devices - 4 device(s)       ● Ovice Details       Web Configuration       Telet Configuration         Image: Application Cevices - 4 device(s)       ● Ovice Details       Web Configuration       Telet Configuration         Image: Application Cevices - 4 device(s)       ● Ovice Details       Web Configuration       Telet Configuration         Image: Application Cevices - 4 device(s)       ● Ovice Details       Web Configuration       Telet Configuration         Image: Application Cevices - 4 device(s)       ● Ovice Details       Web Configuration       Telet Configuration         Image: Application Cevices - 4 device(s)       ● Ovice Details       Property       Value         Image: Application Cevices - 4 device(s)       ● Ovice Parally       Value       ● Ovice Parally         Image: Application Cevices - 4 device(s)       ● Ovice Parally       XPort - IAP-05       ● Ovice Parally         Image: Application Cevices - 4 device for the device ovice status       ● Ovice Family       XPort       ● Ovice Family         Image: Application Cevices - 4 device for the device for the device status       ● Ovice Family       XPort       ● Ovice Family         Image: Application Cevices - 4 devices - 00-30-A3-AF-92-D1       ● Ovice Family       XPort       ● Ovice Family       > Ovice Cevices                                                                                                    | File Edit View Device Tools Help                                                     |                   |                                  |                                                                         |
|----------------------------------------------------------------------------------------------------|--------------------------------------------------------------------------------------|-------------------|----------------------------------|-------------------------------------------------------------------------|
| Image: Second second secon                            | 🗅 Search 🛛 🤤 Exclude 🔌 Assign IP 🛛 🤡 Upgrade                                         |                   |                                  |                                                                         |
| Connessione allar rete locale (LAN) (10.0.0.164)                                                                                                    | Eartronix Devices - 4 device(s)      Gronessione alla rete locale (LAN) (10.0.0.164) | Device Details We | eb Configuration Telnet Configur | ration                                                                  |
| Prote: WPort-US - firmware v6.10.0.1         WPort-UAP-05 - firmware v3.3.0.1GC         WPort-UAP-05 - firmware v3.3.0.1GC         WPort-UAP-05 - firmware v3.3.0.1GC         WPort-UAP-05 - firmware v3.3.0.1GC         WPort-UAP-05 - firmware v3.3.0.1GC         WPort-UAP-05 - firmware v3.3.0.1GC         WPort-UAP-05 - firmware v3.3.0.1GC         WPort-UAP-05 - firmware v4.3.0.1GC         WPOrt-UAP-05 - firmware v4.3.0.1GC         WPOrt-UAP-05 - firmware v4.3.0.1GC         WPOrt-UAP-05 - firmware v4.3.0.1GC         WPORT-UAP-05 - firmware v4.3.0.1GC         WPORT-UAP-05 - firmware v4.3.0.1GC                                                                                                    |                                                                                      | Reload Details    |                                  |                                                                         |
| KPort-IAP-05 - firmware v3.3.0.1GC     Konstant Sector 2010 0000     Konstant Sector 2010 0000     Konstant Sector 2010     Konstant Sector 2010     Ko |                                                                                      |                   | Property                         | Value                                                                   |
| Encode Set       Encode Set         Encode Set       Encode Set         Encode Set       An encode accurated while attempting to retrieve the device status.         Name       XPort-IAP-05         Group       Comments         Device Family       XPort         Type       XPort-IAP-05         ID       YM         Hardware Address       00-80-A3-AF-92-D1         Finimware Version       3.3.0         Extended Finiware Version       3.3.0.1GC         Online Status       Online         IP Address       10.0.0.56                                                                                                    | XPort-IAP-05 - firmware v3.3.0.1GC                                                   | Toon EL           | EPPOP                            | An error accurred while attempting to retrieve the device configuration |
| Name     XPort-IAP-05       Group     Comments       Device Family     XPort       Type     XPort-IAP-05       ID     YM       Hardware Address     00-80-83-87-92-01       Firmware Version     3.3       Extended Firmware Version     3.3.0       Conline Status     Online       IP Address     10.0.0.56                                                                                                    | 10.0.0.56                                                                            | - No              | ERROR                            | An error occurred while attempting to retrieve the device status        |
| Group     Comments       Device Family     XPort       Type     XPort-IAP-05       ID     YM       Hardware Address     00-80-A3-F-92-D1       Firmware Version     3.3       Extended Firmware Version     3.3.0.1GC       Online Status     Online       IP Address     10.0.0.56                                                                                                    |                                                                                      |                   | Name                             | XPort-IAP-05                                                            |
| Comments       Device Family     XPort       Type     XPort-IAP-05       ID     YM       Hardware Address     00-80-A3-AF-92-D1       Firmware Version     3.3       Extended Firmware Version     3.3.0.1GC       Online Status     Online       IP Address     10.0.0.56                                                                                                    |                                                                                      |                   | Group                            |                                                                         |
| Device Family         XPort           Type         XPort-IAP-05           ID         YM           Hardware Address         00-80-A3-AF-92-D1           Finnware Version         3.3           Extended Finnware Version         3.3.0.1GC           Online Status         Online           IP Address         10.0.0.56                                                                                                    |                                                                                      |                   | Comments                         |                                                                         |
| Type     XPort-IAP-05       ID     YM       Hardware Address     00-80-A3-AF-92-D1       Immware Version     3.3       Extended Firmware Version     3.3.0.1GC       Online Status     Online       IP Address     10.0.0.56                                                                                                    |                                                                                      |                   | Device Family                    | XPort                                                                   |
| ID YM<br>Hardware Address 00-80-A3-AF-92-D1<br>Firmware Version 3.3<br>Extended Firmware Version 3.3.0.IGC<br>Online Status Online<br>IP Address 10.0.0.56                                                                                                    |                                                                                      |                   | Туре                             | XPort-IAP-05                                                            |
| Hardware Address 00-80-A3-AF-92-D1<br>Firmware Version 3.3<br>Extended Firmware Version 3.3.0.1GC<br>Online Status Online<br>IP Address 10.0.0.56                                                                                                    |                                                                                      |                   | ID                               | YM                                                                      |
| Firmware Version     3.3       Extended Firmware Version     3.3.0.1GC       Online Status     Online       IP Address     10.0.0.56                                                                                                    |                                                                                      |                   | Hardware Address                 | 00-80-A3-AF-92-D1                                                       |
| Extended Firmware Version 3.3.0.1GC<br>Online Status Online<br>IP Address 10.0.0.56                                                                                                    |                                                                                      |                   | Firmware Version                 | 3.3                                                                     |
| Orline Status Online<br>IP Address 10.0.0.56                                                                                                    |                                                                                      |                   | Extended Firmware Version        | 3.3.0.1GC                                                               |
| IP Address 10.0.0.56                                                                                                    |                                                                                      |                   | Online Status                    | Online                                                                  |
|                                                                                                    |                                                                                      |                   | IP Address                       | 10.0.0.56                                                               |
|                                                                                                    |                                                                                      |                   |                                  |                                                                         |
|                                                                                                    |                                                                                      |                   |                                  |                                                                         |

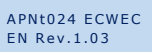

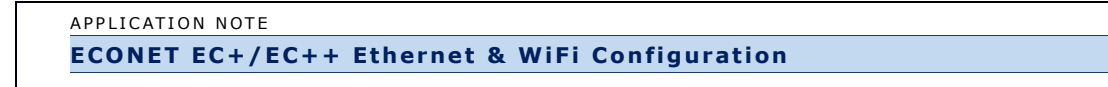

6. Select Assign a specific IP address and click Next;

|    | Assignment Method                                                                                              |
|----|----------------------------------------------------------------------------------------------------|
|    | Would you like to specify the IP address or should the unit get its settings from a server out on the network? |
| RE | Obtain an IP address automatically                                                                             |
|    | TCP/IP Tutorial                                                                                                |
|    |                                                                                                    |
|    |                                                                                                    |
|    |                                                                                                    |
| ł  |                                                                                                    |

7. Enter the IP address. The subnet mask display automatically based on the IP address. The user may change it. On a local network, the user can leave the Default gateway blank (all zeros). Click **Next**.

| S Assign IP Address | and the second                                                                                           |                                                                                                    | X                                   |
|---------------------|----------------------------------------------------------------------------------------------------|----------------------------------------------------------------------------------------------------|-------------------------------------|
|                     | IP Settings                                                                                              |                                                                                                    |                                     |
|                     | Please fill in the IP<br>The subnet will be<br>it for accuracy. Inc<br>impossible for you<br>disruption. | address, subnet, and gateway to assign the c<br>filled in automatically as you type, but please<br>correct values in any of the below fields can m<br>ar device to communicate, and can cause netwo | levice.<br>verify<br>Jake it<br>ork |
|                     | IP address:                                                                                              | 192.168.1.25                                                                                                    |                                     |
|                     | Subnet mask:                                                                                             | 255.255.255.0                                                                                                    |                                     |
|                     | Default gateway                                                                                          | 0.0.0.0                                                                                                    |                                     |
|                     | Configuration info<br>mask and default ;<br>Address has been<br>Address wizard to                        | rmation is not available for this device. The su<br>gateway will not be able to be set. After the 1<br>est successfully, then return to this Assign IP<br>set the subnet mask and default gateway.  | bnet<br>P                           |
|                     | <                                                                                                    | Back Next > Cancel                                                                                                    |                                     |

8. Click the Assign button and wait several seconds until a confirmation message displays. Click Finish.

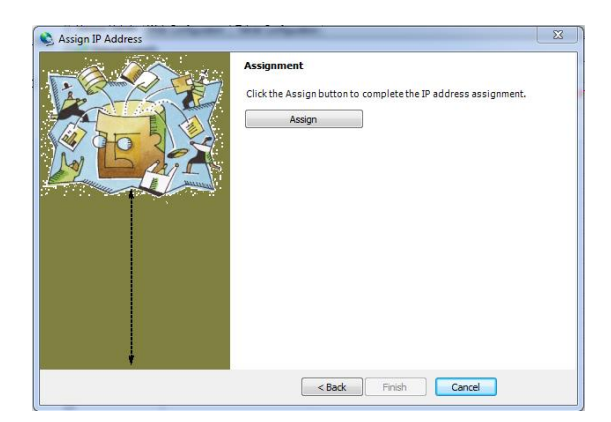

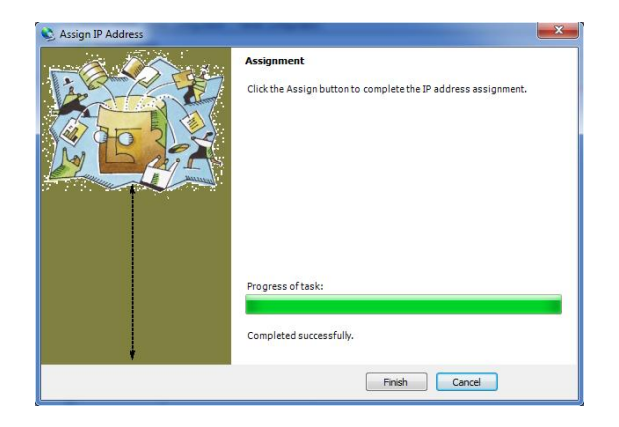

9. Select the Xport device IP assigned from main window list and select **Ping** from the Tool menu. The results display in the Status Window. Click **Clear**;

| 🐠 Ping Device                                                                                                    |      | ×            |
|----------------------------------------------------------------------------------------------------|------|--------------|
| IP Address:<br>10.0.0.56                                                                                                    | Ping | Clear Status |
| Status:                                                                                                    |      |              |
| Reply from 10.0.56: bytes=32 time=Oms<br>Reply from 10.0.56: bytes=32 time=Oms<br>Reply from 10.0.0.56: bytes=32 time=Oms<br>Reply from 10.0.0.56: bytes=32 time=Oms |      | ~            |
| ٠                                                                                                    |      | Þ            |
|                                                                                                    |      | Close        |

10. Close DeviceInstaller software, then power-Off/On the Econet device;

To Communicate on the network

- 1. Launch the user software (i.e. Turbo "PC-Panel);
- 2. Select the **TCP/IP** communication protocol;

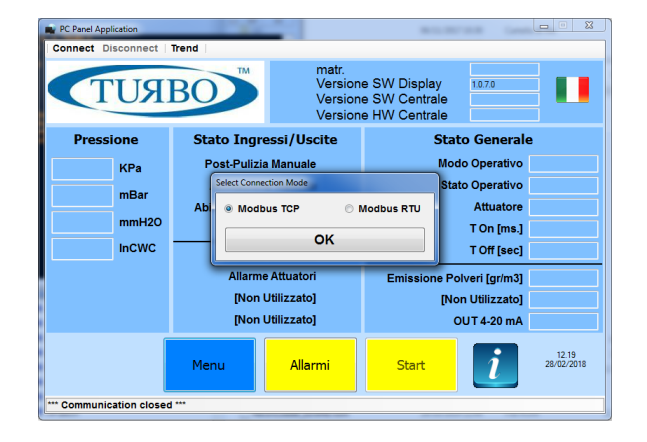

3. Enter the device IP address, the reserved device port=502 and Press OK. The communication starts.

| n PC Panel Appl | lication     | 100           |                                         |                                          | -                                  | -                           |                     |
|-----------------|--------------|---------------|-----------------------------------------|------------------------------------------|------------------------------------|-----------------------------|---------------------|
| Connect Di      | isconnect    | Trend         |                                         |                                          |                                    |                             |                     |
|                 | UR           | BO            | Econet<br>Version<br>Version<br>Version | Plus ma<br>e SW Di<br>e SW Co<br>e HW Co | tr.<br>splay<br>entrale<br>entrale | 14000<br>1.0.7.0<br>33<br>1 |                     |
| Pressi          | ione         | Stato Ing     | ressi/Uscite                            |                                          | Stato                              | General                     | e                   |
| -0.036          | KPa          | Post-F Pan    | el Connection Parameters                |                                          | Modo                               | Operativo                   | Aut.                |
| -0.36           | mBar         | Abilita       | Host: 10.0.0.56                         |                                          | Stato                              | Operativo                   | Normale             |
| 2.6             |              | Abilitazi     | Port: 502                               | ×                                        |                                    | Attuatore                   | 0/2                 |
| -3.0            | 11111H20     | С т           | imeout: 10000                           | ×                                        |                                    | T On [ms.]                  | 200                 |
| -0.144          | InCWC        | All           | OK Can                                  | icel                                     |                                    | T Off [sec]                 | 2                   |
|                 |              |               |                                         |                                          | sione Polv                         | eri [gr/m3]                 | 0.00                |
|                 |              | [Nor          | i Utilizzato]                           | _                                        | [Non                               | Utilizzato]                 | 0.00                |
|                 |              | [Nor          | i Utilizzato]                           |                                          | ou                                 | T 4-20 mA                   | 4.000               |
|                 |              | Menu          | Allarmi                                 | St                                       | op                                 | i                           | 12.20<br>28/02/2018 |
| Panel '10.0.0.  | 56' connecte | ed (Port 502) |                                         |                                          |                                    |                             |                     |

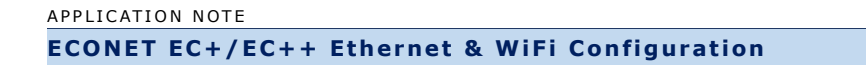

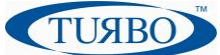

#### Method 2: Using Web Manager

Through a web interface, configure the XPort and its settings using the XPort module's Web Manager.

- 1. Run DeviceInstaller software tool and search for the list of available Lantronix device servers;
- 2. Click on the Xport folder and select the Xport unit by clicking its hardware address;
- 3. In the right pane, click the Web configuration tab and **click on the green arrow** to load web page;
- 4. A dialog box appears to prompt for a User name and Password. Press OK to proceed;

| Authenticat | ion Required 🛛 🛛 🔀                                  |
|-------------|-----------------------------------------------------|
| ?           | Enter username and password for http://172.19.205.3 |
| User Name:  | 1                                                   |
| Password:   |                                                     |
|             | OK Cancel                                           |

5. After few seconds, the Web page displays.

| XPo                       | rf                  |                                |
|---------------------------|---------------------|--------------------------------|
| <u></u>                   |                     | Device Status                  |
| Network                   |                     |                                |
| Server                    |                     |                                |
| Serial Tunnel<br>Hostlist | Product Information |                                |
| Serial Settings           | Firmware Version:   | V6.10.0.1                      |
| Connection                | Build Date:         | 23-Oct-2014                    |
| Email                     | Network Settings    |                                |
| Trigger 1<br>Trigger 2    | MAC Address:        | 00-80-A3-94-61-6E              |
| Trigger 3                 | Network Mode:       | Wired                          |
| Configurable Pins         | DHCP HostName:      | < None >                       |
| Apply Settings            | IP Address:         | 172.19.100.65                  |
|                           | Default Gateway:    | 172.19.0.1                     |
|                           | DNS Server:         | 172.19.1.1                     |
| Apply Defaults            | MTU:                | 1400                           |
|                           | Line settings       |                                |
|                           | Line 1:             | RS232, 9600, 8, None, 1, None. |

6. Select Network from the main menu on the left side, then enter the IP address and click OK button;

|                                       | Network Settings     |
|---------------------------------------|----------------------|
| Network Mode: Wired Only 💙            |                      |
| IP Configuration                      |                      |
| Obtain IP address                     | automatically        |
| Auto Configuration                    | n Methods            |
| BOOTP:                                | Enable      Disable  |
| DHCP:                                 | Enable      Disable  |
| AutoIP:                               | Enable      Disable  |
| DHCP Host Name:                       |                      |
| <ul> <li>Use the following</li> </ul> | IP configuration:    |
| IP Address:                           | 172.19.205.3         |
| Subnet Mask:                          | 0.0.0.0              |
| Default Gateway:                      | 172.19.0.1           |
| DNS Server:                           | 0.0.0.0              |
| Ethernet Configuration                |                      |
| 🗹 Auto Negotiate                      |                      |
| Speed:                                | ● 100 Mbps ○ 10 Mbps |
| Duplex:                               | ● Full ◯ Half        |
|                                       |                      |
|                                       | OK                   |

7. Press Apply Settings from the main menu on the left side and wait the end of save procedure.

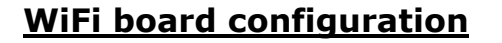

In order to operate correctly on a network, the WiFi Plug-In board must have a unique IP address on the network. To do this, there are two basic methods for logging into the RN171 WiFi device to assign an IP address and configure the module.

#### Method 1: Using Econet Serial Port

Assign an IP address and view the current WiFi module configuration using a standard Serial Communication software installed into a PC attached to the Econet device by mean of RS485 to USB adapter cable.

To configure WiFi module:

Using serial communication software tool (i.e. Docklight V1.9) the user can manually assign the IP address and set the most important WiFi parameters.

1. Double-click on Serial communication software executable to launch the software;

| File Edit Run To    | ols Help         |          |                          |                   |                        |
|---------------------|------------------|----------|--------------------------|-------------------|------------------------|
| 🗅 📽 🗟 🚭 🕨           | = 🖻 🖉 🗛 🔀 🖉 🕸 🌡  | 2        |                          |                   |                        |
| Communice Communice | tion port closed |          |                          | Colors&Fonts Mode | CDM17 9600, None, 8, 1 |
| Send Sequences      |                  |          | Connunication            |                   |                        |
| Send                | Name             | Sequence | ASCII HEX Decimal Binary |                   |                        |
|                     |                  |          |                          |                   |                        |
|                     |                  |          |                          |                   |                        |
|                     |                  |          |                          |                   |                        |
|                     |                  |          |                          |                   |                        |
|                     |                  |          |                          |                   |                        |
|                     |                  |          |                          |                   |                        |
|                     |                  |          |                          |                   |                        |
|                     |                  |          |                          |                   |                        |
|                     |                  |          |                          |                   |                        |
|                     |                  |          |                          |                   |                        |
|                     |                  |          |                          |                   |                        |
|                     |                  |          |                          |                   |                        |
|                     |                  |          |                          |                   |                        |
|                     |                  |          |                          |                   |                        |
|                     |                  |          |                          |                   |                        |
|                     |                  |          |                          |                   |                        |
|                     |                  |          |                          |                   |                        |
|                     |                  |          |                          |                   |                        |
|                     |                  |          |                          |                   |                        |
| Receive Securities  |                  |          |                          |                   |                        |
| Active Name         | Sequence         | Annuer   |                          |                   |                        |
| rears reality       | Sequence         | - COMMA  |                          |                   |                        |
|                     |                  |          |                          |                   |                        |
|                     |                  |          |                          |                   |                        |
|                     |                  |          |                          |                   |                        |
|                     |                  |          |                          |                   |                        |
|                     |                  |          |                          |                   |                        |
|                     |                  |          | <u>.</u>                 |                   |                        |

2. Double-click on COMxx port on the top right side of the toolbar to set the communication port;

| Project Settings                                                                                 |  |  |  |  |
|--------------------------------------------------------------------------------------------------|--|--|--|--|
| Communication Flow Control Communication Filter                                                  |  |  |  |  |
| Communication Mode                                                                               |  |  |  |  |
|                                                                                                  |  |  |  |  |
| Send/Receive on Comm. Channel                                                                    |  |  |  |  |
| Choose a COM port from the list of available devices, or type a COM<br>port from COM1 to COM256. |  |  |  |  |
| CDM Port Settings                                                                                |  |  |  |  |
| Baud Rate 9600 V Data Bits 8 V                                                                   |  |  |  |  |
| Parity None  Stop Bits 1                                                                         |  |  |  |  |
| Parity Error Char. (ignore)                                                                      |  |  |  |  |
|                                                                                                  |  |  |  |  |
| OK Cancel Help                                                                                   |  |  |  |  |

- 3. Connect the RS485 to USB adapter cable at the Econet Serial Port (42-41 terminals), Power-On the Econet device and start the serial communication software;
- 4. Using the Serial communication software, send a "\$\$\$"<CR> string and wait the WiFi plug-In board response;

```
16/03/2018 15:26:59.661 [TX] - $$$
16/03/2018 15:27:00.731 [RX] - CMD<CR><LF>
```

| PNt024 ECWEC<br>N Rev.1.03 | TURBO s.r.l. Dust Filter Components<br>Via Centro Industriale Europeo, 33 - Turate (CO) Italy<br>Tel ++39 0362 574024 Fax ++39 0362 574092 |
|----------------------------|----------------------------------------------------------------------------------------------------|
|                            |                                                                                                    |

```
APPLICATION NOTE
                                                                                    ТИЯВ
ECONET EC+/EC++ Ethernet & WiFi Configuration
   5. Send a "scan" < CR> string to perform a network scan;
              16/03/2018 15:25:09.805 [TX] - scan<CR>
              <4.41> <CR><LF>
              SCAN: Found 3<CR><LF>
              01,01,-85,04,1104,28,c0,64:59:f8:dd:11:d8,Vodafone-34318725<CR><LF>
              02,06,-67,04,3100,1c,00,46:d9:e7:0d:59:06,TURBO 2<CR><LF>
              03,11,-71,04,1104,18,40,30:91:8f:7c:8c:1b,Telecom-59820571<CR><LF>
              END: <CR><LF>
      Send a "set wlan ssid networkname "<CR> string to set the SSID;
   6.
              16/03/2018 15:30:21.184 [TX] - set wlan ssid networkname<CR>
              AOK<CR><LF>
              <4.41>
   7. Send a "set wlan pass passphrase"<CR> string to set the network password;
              AOK<CR><LF>
              <4.41>
   8. Send a "set wlan join 1" < CR > string to set the automatic association at the device Power-Up;
              16/03/2018 15:34:44.878 [TX] - set wlan join 1<CR>
              AOK<CR><LF>
              <4.41>
   9. Send a "set ip address xxx.xxx.xxx"<CR> string to set the WiFi plug-In static address;
              16/03/2018 15:35:30.678 [TX] - set ip address 10.0.0.58<CR>
              AOK<CR><LF>
              <4.41>
   10. Send a "set ip dhcp 0"<CR> string to force the WiFi plug-In module to use its stored static IP address;
              16/03/2018 15:36:10.238 [TX] - set ip dhcp 0<CR>
              AOK<CR><LF>
              <4.41>
   11. Send a "save" < CR> string to store setting into the WiFi plug-In module;
              16/03/2018 15:37:34.011 [RX] - ave<CR>
              <CR><LF>
              Storing in config<CR><LF>
              <4.41>
   12. Send a "reboot" < CR > string to reboot the WiFi module;
              16/03/2018 15:39:34.412 [RX] - boot<CR>
              < CR > < LF >
              *Reboot*wifly-EZX Ver: 4.41 Build: r1057, Jan 17 2014 10:23:54 on RN-
              171<CR><LF>
              MAC Addr=00:06:66:9c:9b:15<CR><LF>
              *READY*<CR><LF>
              Auto-Assoc TURBO 2 chan=6 mode=MIXED SCAN OK<CR><LF>
              Joining TURBO 2 now..<CR><LF>
              Associated! < CR > < LF >
              Using Static IP<CR><LF>
              Listen on 2000<CR><LF>
To Communicate on the network:
   1. Launch the user software (i.e. Turbo "PC-Panel);
   2. Select the TCP/IP communication protocol;
```

```
APNt024 ECWEC
EN Rev.1.03
```

3. Enter the **device IP address**, the reserved device **port=2000 (WiFi dedicated)** and Press OK. The communication starts.

| Connect Disconnect            | BOD M                                                                        | matr.<br>Version<br>Version<br>Version                                                                         | e SW Displa<br>e SW Centra<br>e HW Centra |                                                                                                    |                     |
|-------------------------------|------------------------------------------------------------------------------|----------------------------------------------------------------------------------------------------|-------------------------------------------|----------------------------------------------------------------------------------------------------|---------------------|
| Pressione                     | Stato Ingre                                                                  | ssi/Uscite                                                                                                    |                                           | Stato General                                                                                                    | e                   |
| KPa<br>mBar<br>mmH2O<br>InCWC | Post-F Panel<br>Abilita<br>Abilitazi<br>Ali<br>Ali<br>Ali<br>Non L<br>[Non L | Connection Parameters<br>Host: 10.0.0.58<br>Port: 2000<br>eeout: 10000<br>OK Car<br>Ptilizzato]<br>Ptilizzato] |                                           | Modo Operativo<br>Stato Operativo<br>Attuatore<br>T On [ms.]<br>T Off [sec]<br>ne Polveri [gr/m3]<br>[Non Utilizzato]<br>OUT 4-20 mA |                     |
|                               | Menu                                                                         | Allarmi                                                                                                    | Stop                                      | i                                                                                                    | 15.44<br>16/03/2018 |

#### Method 2: Using Web Browser

Through a web interface, configure the WiFi plug-In settings using a common Web browser.

- 1. Power-On the Econet device;
- 2. Press and release the "S2" pushbutton placed on the WiFi plug-In board;

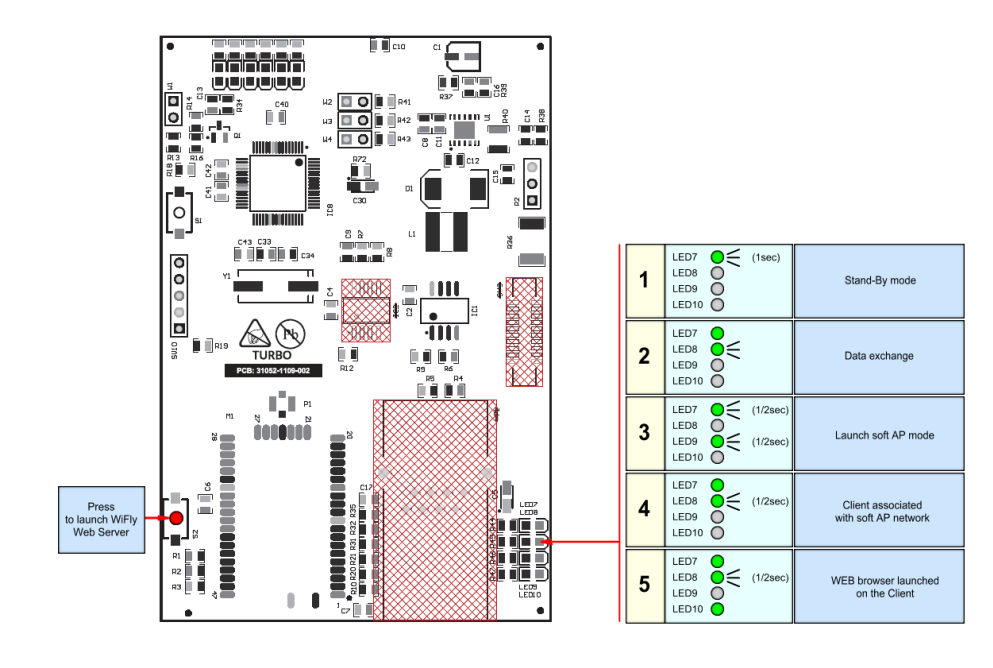

- 3. Check if the led information is switched from "Stand-By mode" to "Launch Soft AP mode". Now the WiFly Web-Server is available for configuration activities;
- 4. Connect the PC or Smartphone at the WiFly open network created by the WiFi piggy-back board;

| Currently connected to:<br>WiFly-EZX-51<br>No Internet access | ÷2  | • |
|---------------------------------------------------------------|-----|---|
| Dial-up and VPN                                               | ^   |   |
| 3G Connection                                                 | ×   |   |
| Wireless Network Connection                                   | ^   | = |
| WiFly-EZX-51 Connected                                        | 31  |   |
| rohot-ac                                                      | al. |   |
| dantooine                                                     | all |   |
| ShyCat                                                        | al  | - |
| Open Network and Sharing Cen                                  | ter |   |

No password are needed. The WiFly is an open network.

ТИЯВС

Once the PC or smartphone is connected at the Wifly Web-Server, the led information will switch from "Launch Soft AP mode" to "Client associated with AP network".

5. Open the Web browser on the PC or Smartphone and write <u>http://config</u>.

The led information will switch form "Client associated with AP network" to "Web Browser launched on the Client".

A configuration window will appear;

| 3 ITA 🗹 🕨                                                           |               | î.∥ <b>⊑</b>    | ) 09:39 |
|---------------------------------------------------------------------|---------------|-----------------|---------|
| Config                                                              |               |                 |         |
| <b>Міскоснір</b>                                                    |               |                 |         |
| Network Cfg Information                                             |               |                 |         |
| Network Mode<br>Client (Infrastructure)                             |               |                 | ~       |
| Available Access Point                                              | s:            |                 |         |
| Click 'Refresh List' to popula<br>Refresh List<br>Access Point SSID | ite           |                 |         |
| Security Mode                                                       |               |                 | ~       |
| Passphrase                                                          |               |                 |         |
| Show Passphrase                                                     |               |                 |         |
| Use DHCP (recomme                                                   | nded)         |                 |         |
| Save & Reboot Cancel                                                |               | Display Advance | ed Tabs |
| ©                                                                   | 2013 Microchi | p               |         |
|                                                                     |               |                 |         |
|                                                                     |               |                 |         |
|                                                                     |               |                 |         |
|                                                                     |               |                 |         |
|                                                                     |               |                 |         |
| $\bigtriangledown$                                                  | 0             |                 |         |

6. Press "Refresh List" button to refresh the SSID network list;

| Network Cfg Informat                         | ion               |        |              |      |
|----------------------------------------------|-------------------|--------|--------------|------|
| Network Mode                                 |                   |        |              |      |
|                                              | nints:            |        |              |      |
| Telecom-59820571<br>TURBO 2                  | JIII.3.           |        |              |      |
| Refresh List<br>Access Point SSID<br>TURBO 2 |                   |        |              |      |
| Security Mode                                |                   |        |              |      |
| Passphrase                                   |                   |        |              |      |
| Show Passphrase                              | 2                 |        |              |      |
| Use DHCP (recom                              | mended)           |        |              |      |
| Save & Reboot Cancel                         |                   | D      | splay Advanc | ed 1 |
|                                              | © 2013 <u>Mic</u> | rochip |              |      |
|                                              |                   |        |              |      |
|                                              |                   |        |              |      |

- 7. Select your SSID network. It will appear into the "Access Point SSID" text-box. Insert the password into the "passphrase" text-box and then press the "Save & Reboot" button.
- 8. Checking the "Display Advanced Tabs", the user can enable some advanced tabs to access to the extended information. Accessing "Information" Tab, the WiFi Module-Type and the MAC address will be displayed.
- 9. Accessing "Module Cfg" Tab, the Device ID name and the serial port configuration will be displayed;
- 10. Accessing "Terminal" Tab, the user can configure the WiFi module using the same strings used with Method1. At the end of strings input, press "Save & Reboot" button to store configuration.

ТИЯВС

### Appendix A – Revision History

| Version draft | First draft                                                             | Dec 2017     |
|---------------|-------------------------------------------------------------------------|--------------|
| Version 1.0   | First Release                                                           | Mar 03, 2018 |
| Version 1.01  | Added Led information at Method2 of WiFi board configuration            | Nov 05, 2018 |
| Version 1.02  | Added item 10 at page 9 to set dhcp=0 to force to use static IP address | Nov 13, 2018 |
| Version 1.03  | Updated Turbo HQ Address                                                | Nov 03, 2021 |
|               |                                                                         |              |